# disk toevoegen in server core

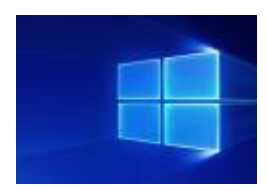

#### context

dit document beschrijft hoe je een extra disk toevoegt in windows Server Core

## VMWare

- 1. selecteer de VM en kies Edit settings
- 2. kies: Add hard disk
- 3. geef een **grootte** op

| Phual Hardware VM Options             |                   |                |   |           |      |  |  |  |  |  |  |
|---------------------------------------|-------------------|----------------|---|-----------|------|--|--|--|--|--|--|
| Add hard disk Mi Add networ           | k adapter 🛛 🚊 Add | d other device |   |           |      |  |  |  |  |  |  |
| E CPU                                 | 2 ~               | 0              |   |           |      |  |  |  |  |  |  |
| Memory                                |                   |                | ~ |           |      |  |  |  |  |  |  |
| Hard disk 1                           | 40                | GB             | ~ |           | 0    |  |  |  |  |  |  |
| Hard disk 2                           | 200               | GB             | ~ |           | 0    |  |  |  |  |  |  |
| <ul> <li>SCSI Controller 0</li> </ul> |                   |                |   | ~         |      |  |  |  |  |  |  |
| SATA Controller 0                     |                   |                |   |           | 0    |  |  |  |  |  |  |
| USB controller 1                      |                   |                |   | ~         | 0    |  |  |  |  |  |  |
| IMI Network Adapter 1                 | installatie       |                |   | V 🗹 Conne | st © |  |  |  |  |  |  |
| SOLDVD Drive 1                        | Datastroe         | 180.66         |   |           |      |  |  |  |  |  |  |

4. klik: Save

# Server Manager

- 1. start Server Manager
- 2. kies: File and Storage services > Disks
- 3. de nieuwe disk staat nu ""offline" en het bestandssysteem is "Unknown"

| <ul> <li>hyperv (2)</li> </ul> |         |         |        |         |              | - |     |                     |
|--------------------------------|---------|---------|--------|---------|--------------|---|-----|---------------------|
| 0                              | Online  | 40.0 GB | 0.00 B | GPT     |              |   | SAS | VMware Virtual disk |
| 1                              | Offline | 200 GB  | 200 GB | Unknown | $\checkmark$ |   | SAS | VMware Virtual disk |
|                                |         |         |        |         |              |   |     |                     |

#### Note: Als de schijf er niet tussen staat: Tasks: Rescan Storage

- 1. rechter-muistoets: Bring Online
- 2. rechter-muistoets: Initialize
- 3. rechter-muistoets: New Volume...
- 4. selecteer **server** en **disk**
- 5. geef de gewenste **grootte** op.
- 6. ken een **drive letter** toe
- geef een betekenisvolle Volume label op. de drive letter zal nu beschikbaar zijn op je core

### meer info

voeg hier linken toe naar verdere uitleg

windows, core, disk, vmware

From: https://louslab.be/ - Lou's lab

Permanent link: https://louslab.be/doku.php?id=windows:disk\_toevoegen\_aan\_server\_core

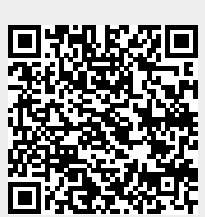

Last update: 2024/11/16 18:14